## 引越しワンストップサービスの使い方

\オンラインでらくらく転出/

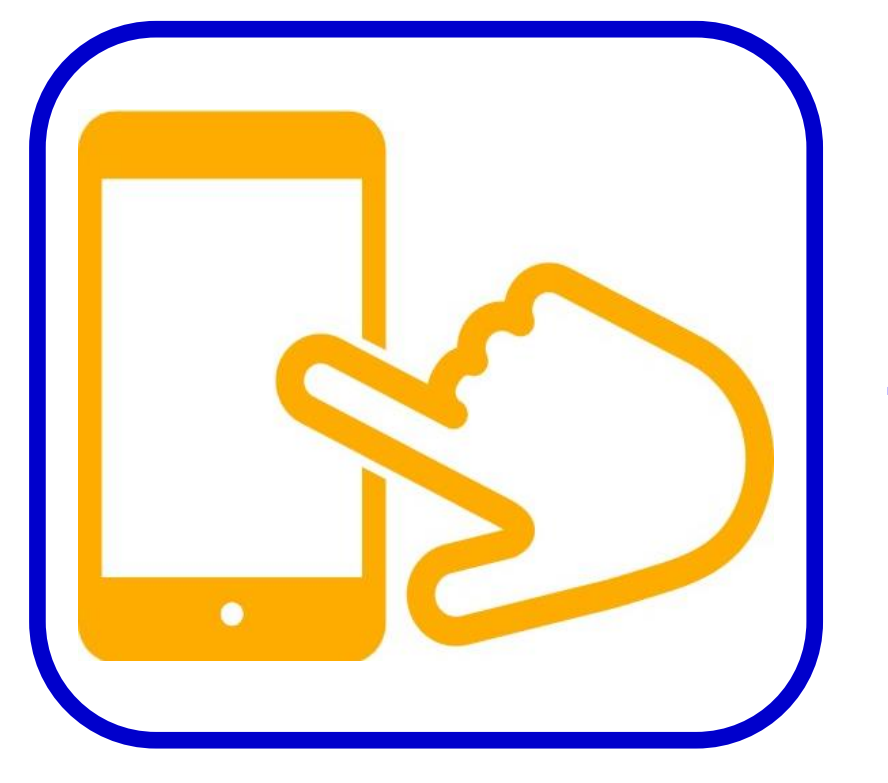

スマホで転出! 来庁は転入時のみ

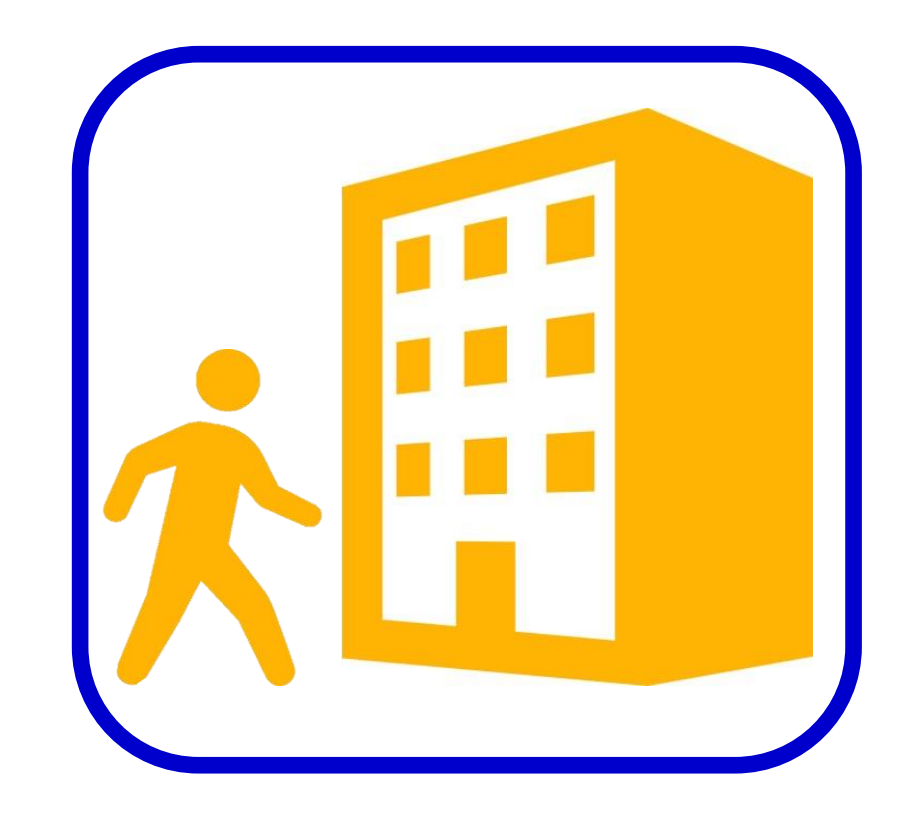

## お手続きの前に

- ・引越しワンストップサービスをご利用になるためには、有効なマイナンバーカードの他に<u>利用者用電子証明書の暗証番号(4ケタの暗証番号)と著名用電子証明書の暗証番号(6ケタ以上16ケタ以内の暗証番号)</u>が必要です。
- ・引越しワンストップサービスは国内でのお引越しの場合のみご利用できます。海外へのお引越しまたは海外からのお引越しにはご利用できません。

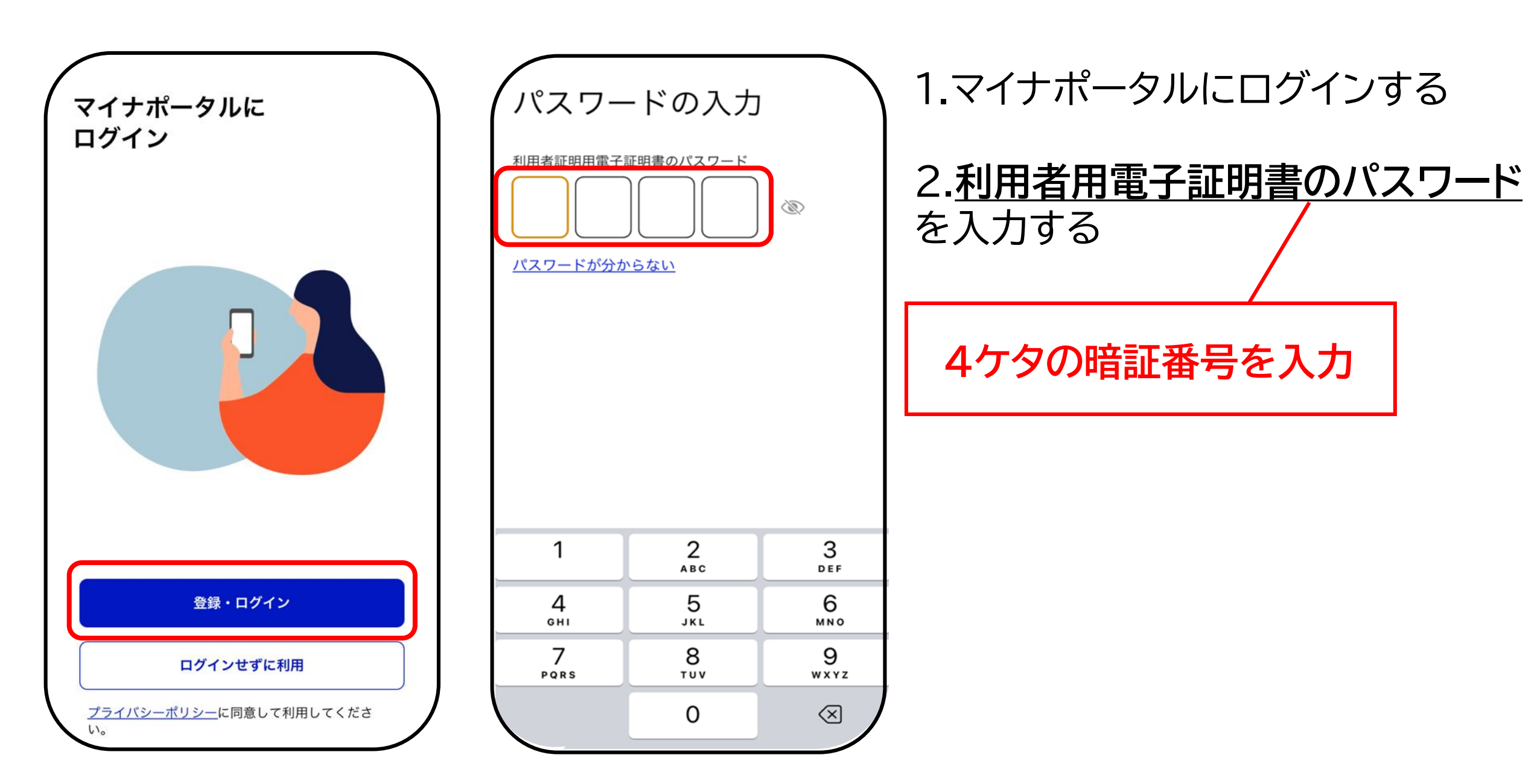

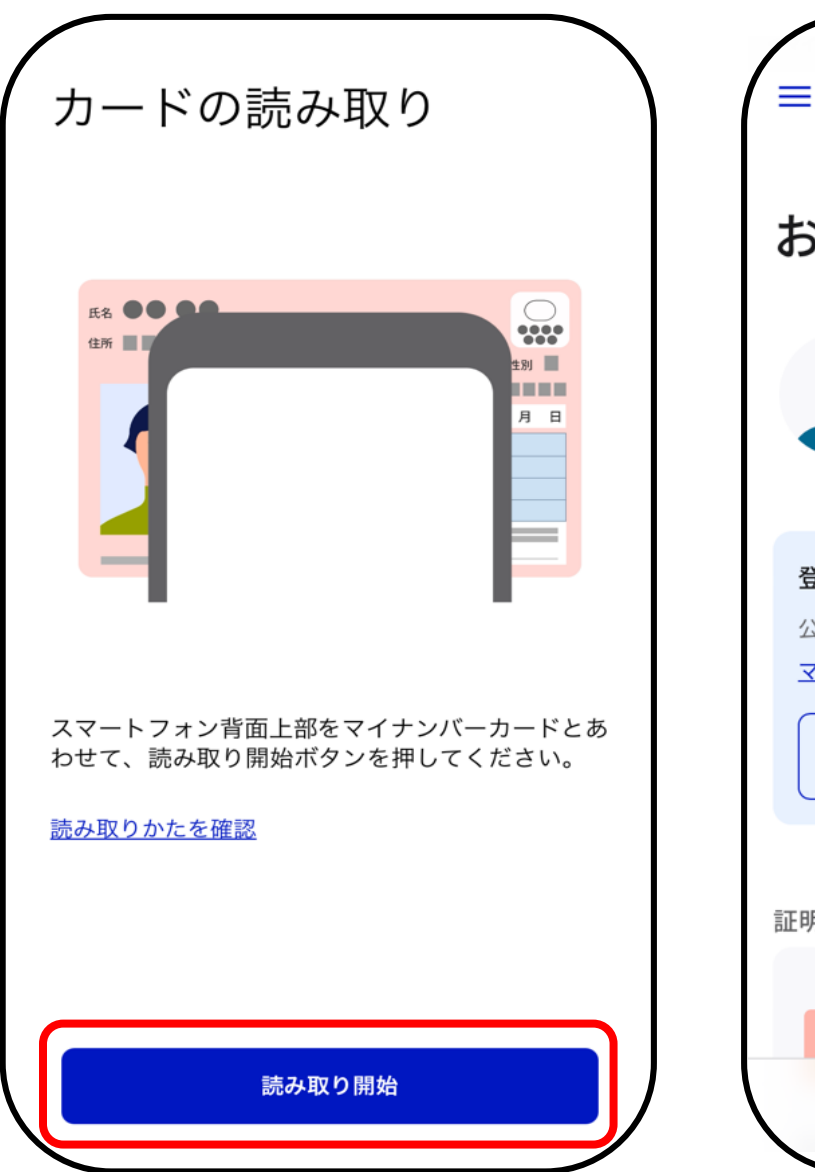

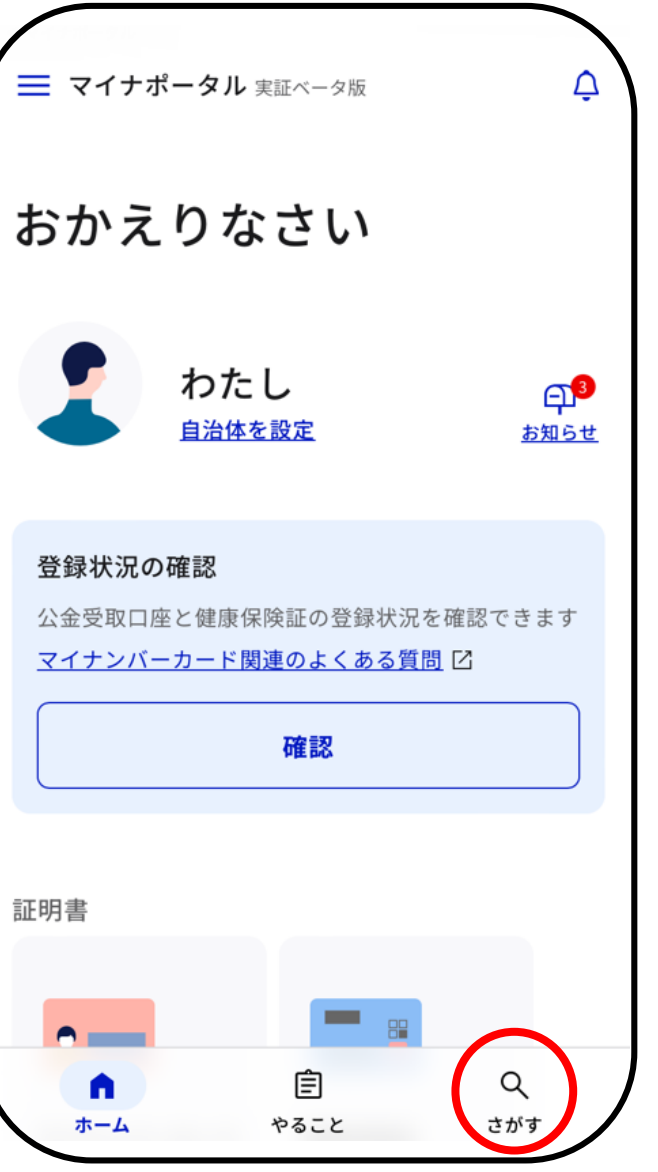

3.スマートフォンをマイナンバー カードに重ね、<u>「読み取り開始」</u>を押 す

4.読み取り完了後、画面がマイナ ポータルのホーム画面に切り替わ る。その後、ホーム画面下部の「<u>さ</u> がす」を押す

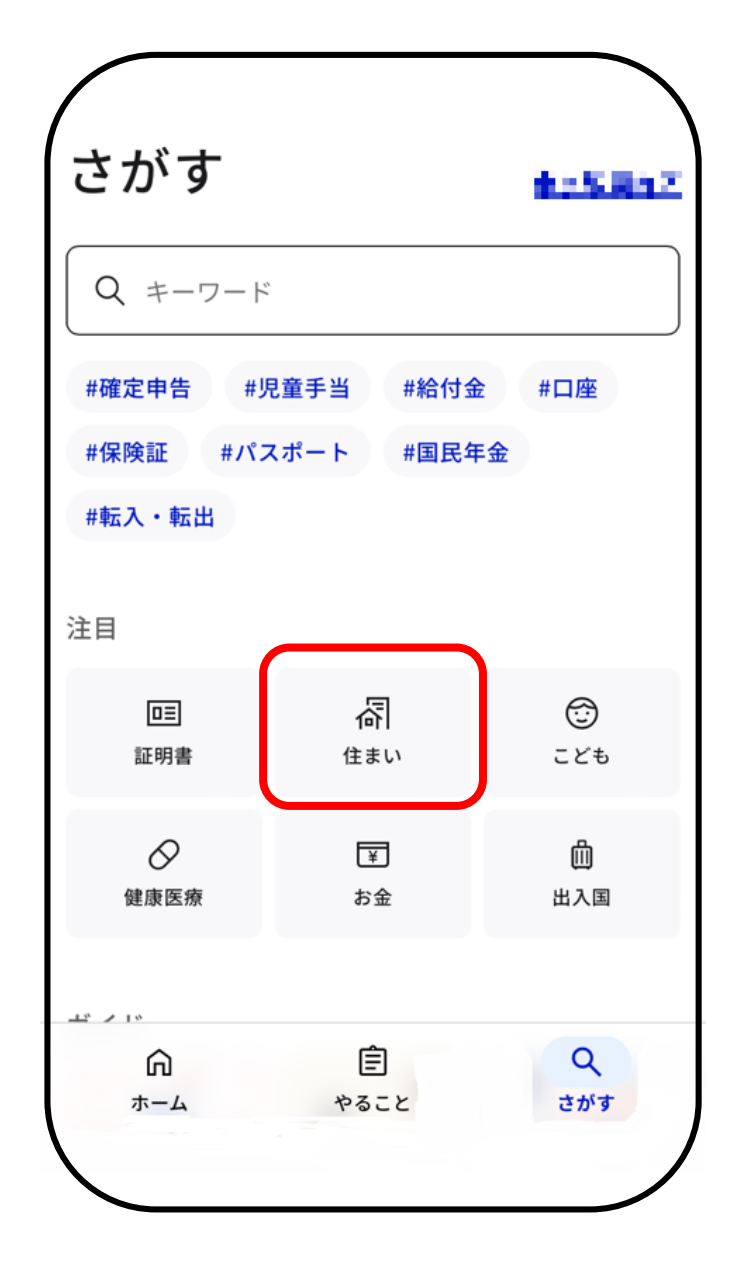

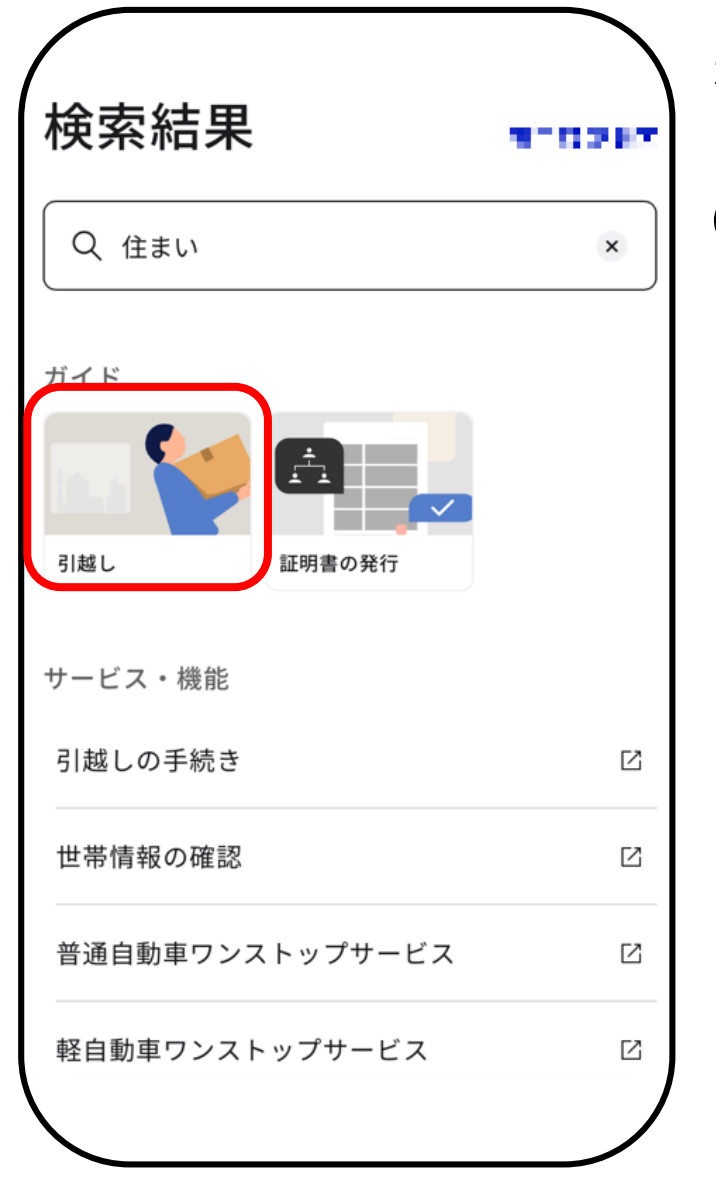

## 5.「さがす」ページの<u>「住まい」</u>を押す

## 6.検索結果ページの「<u>引越し」</u>を押す

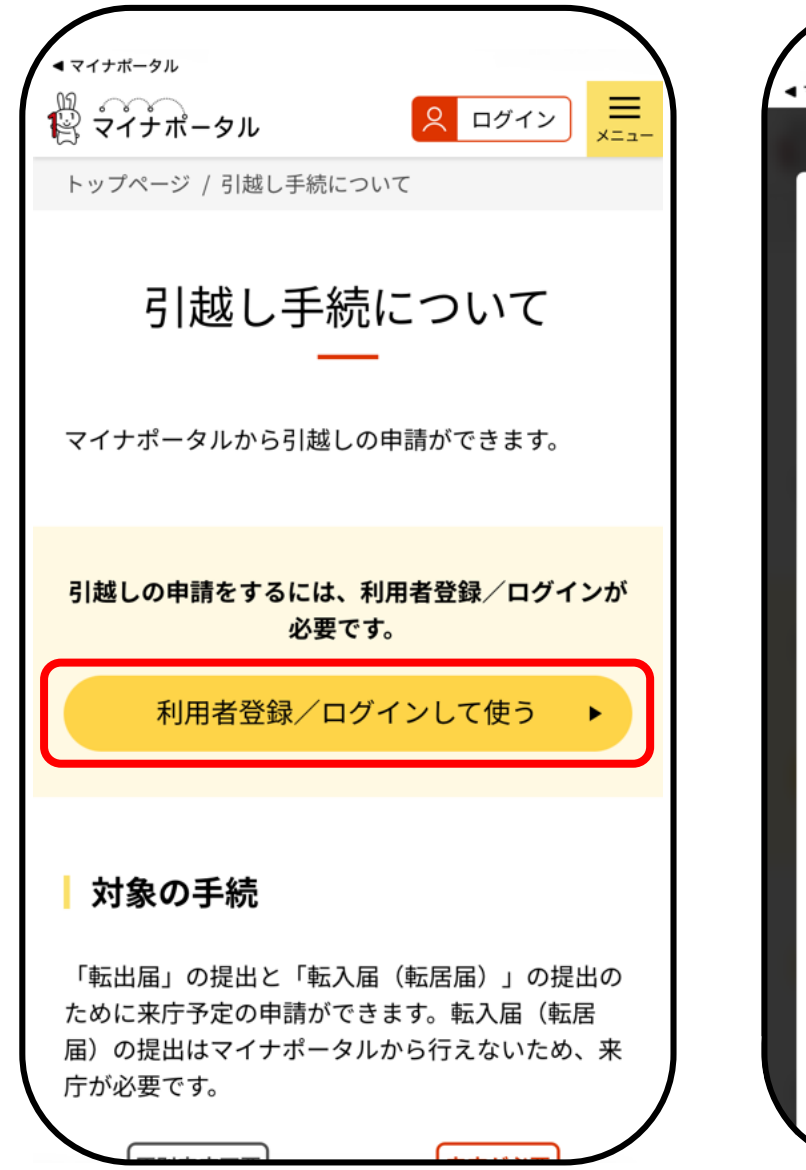

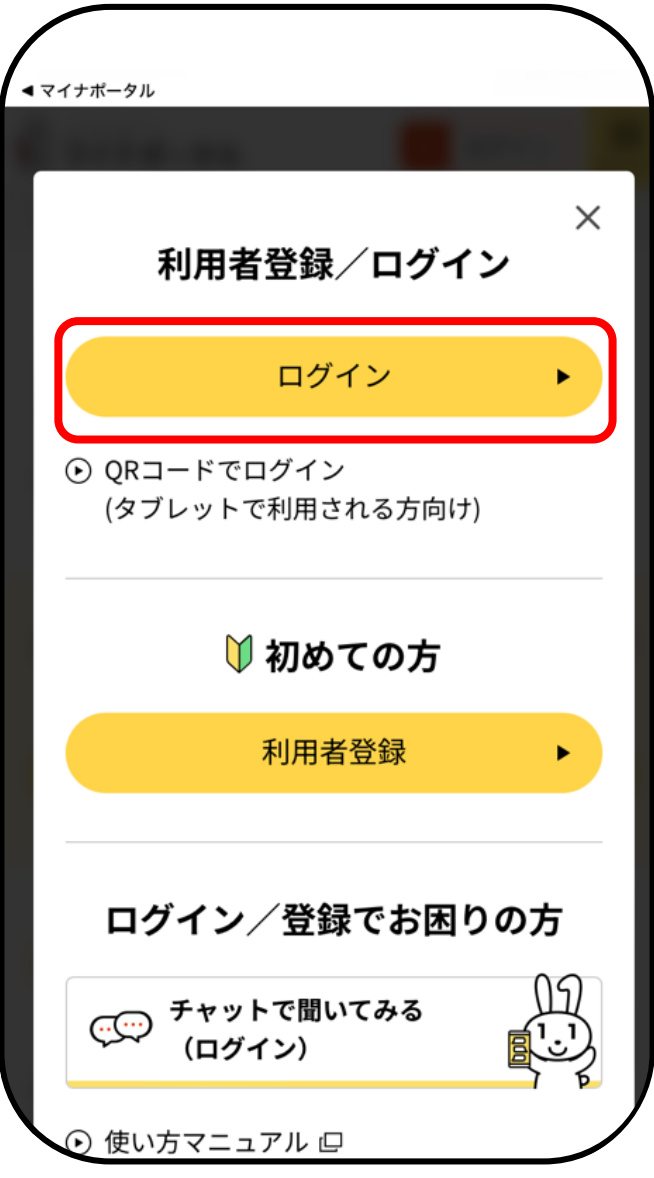

7.<u>「利用者登録/ログインして</u> 使う」を押す

8. <u>「ログイン」</u>を押す

9.ログイン時、再度、利用者用電 子証明書の暗証番号の入力と カードの読み取りをする

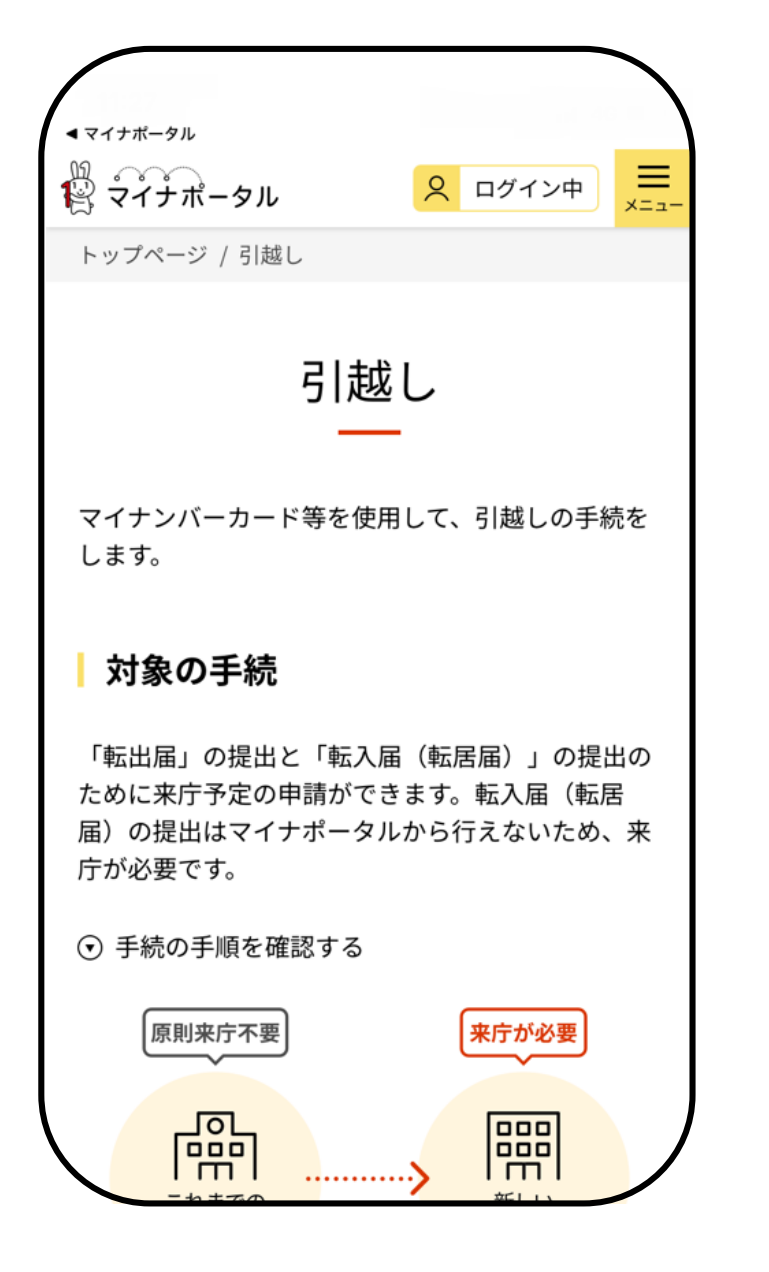

|                                                | ログイン中 エニュー コー コ |  |  |  |
|------------------------------------------------|----------------------------------------------------------------------------------------------------|--|--|--|
| 申請をはじめる・                                       |                                                                                                    |  |  |  |
| 申請データを端末に<br>申請の途中かり                           | 呆存して中断した人は、<br>ら再開できます。                                                                                                    |  |  |  |
| 再開                                             | 開する ト                                                                                                    |  |  |  |
| 申請状況照会<br>申請完了後の処理状況や<br>来庁予定日、持ちもの等<br>認できます。 | 、来庁の情報(来庁場所、<br>)は、申請状況照会から確                                                                                                    |  |  |  |
| 申請状況                                           | 兄照会する ▶                                                                                                    |  |  |  |
| 画面番号:X-01                                      | ④ ページトップへ                                                                                                    |  |  |  |

10.ログイン後、「引越し」という ページに移る。移ったら画面を 下にスクロールさせ、「<u>申請を</u> <u>はじめる」</u>を押す

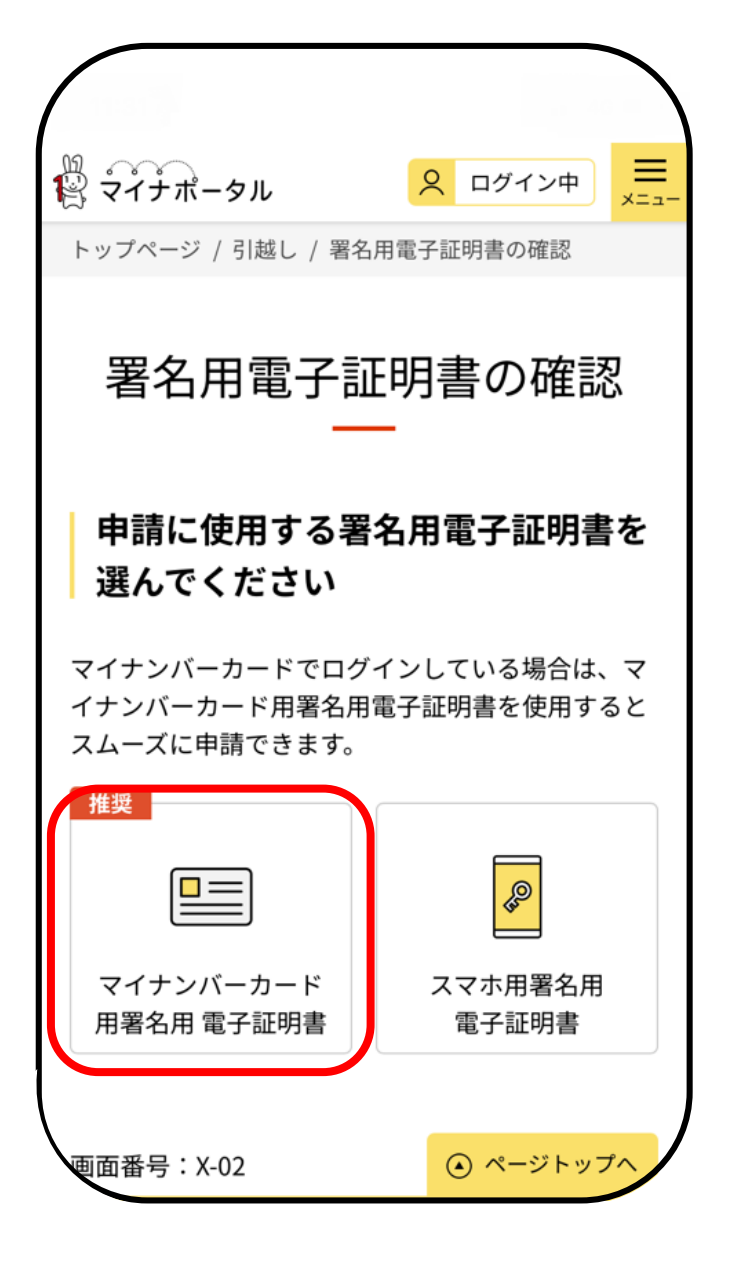

|                        | <mark>오</mark> 대 | コグイン中 |     |   |
|------------------------|------------------|-------|-----|---|
| トップページ / 引越し / 引起      | 遠し手続の手           | 順     |     |   |
| 引越し手                   | 続の手              | 戶順    |     |   |
| 手順に沿って進めてくださ           | ιι               |       |     | / |
| <mark>手順1</mark><br>入力 |                  |       | 4   |   |
| ◎ 引越す日・1               | 主所               |       | 入力可 |   |
| 大力                     | する               | •     |     |   |
|                        |                  |       |     |   |

11.「署名用電子証明書の確認」 ページで「マイナンバーカード用 著名用電子証明書」を押す 12.「引越し手続の手順」ページ で、<u>手順に沿って</u>入力する

引越し手続きの入力終了後に、 署名用電子証明書のパスワード 入力が必要となります

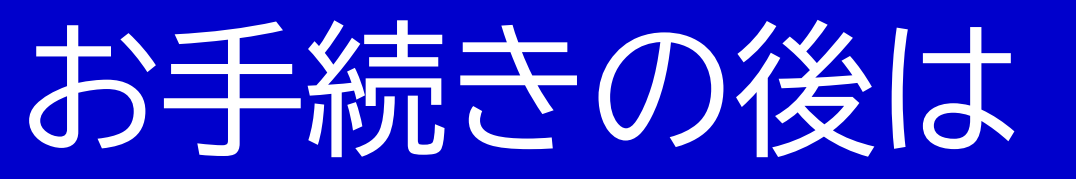

- スマートフォンでの転出手続きが完了したら、次は転入手続きになります。転
- 出手続きの時に<u>予約した来庁日</u>に<u>お引越し先の市区町村の役所</u>へ行き、転 入手続きを完了させてください。
- - なお、転入手続きの時にもマイナンバーカードは必要となります。マイナン
  - バーカードがない場合、<u>お手続きができない</u>ため、忘れずにお持ちください。